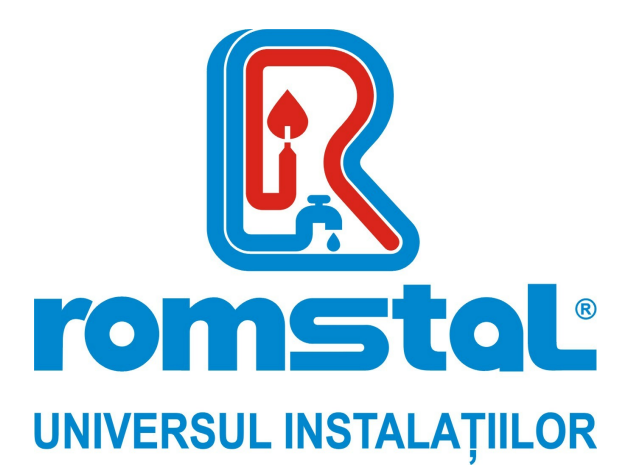

Brand: **DEZIT** 

# Termostat Dezit programabil wireless, WIFI

Model: WT11WIFI

Cod Romstal: 39T 0560

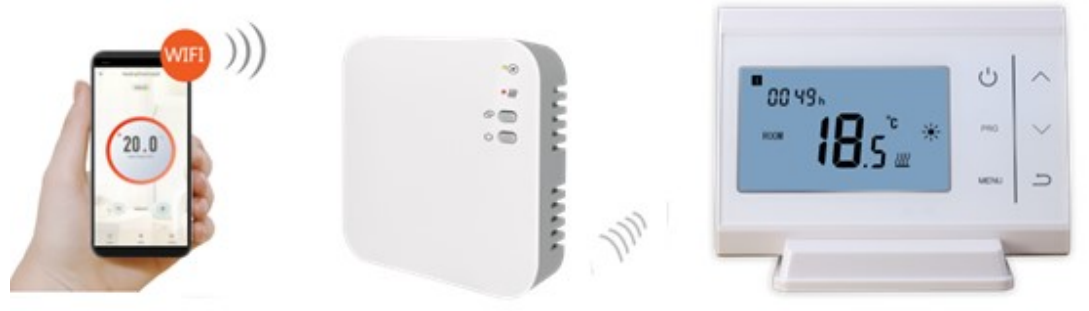

FISA TEHNICA

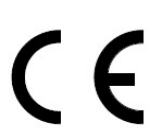

Revizia nr. 0 / ianuarie 2022

Acest termostat smart a fost dezvoltat pentru a avea capacitatea de a actiona sistemele de incalzire electrica si clasice comutand pe ON si OFF utilizand o temperatura setata si un timp setat de la distanta in orice moment si oriunde.

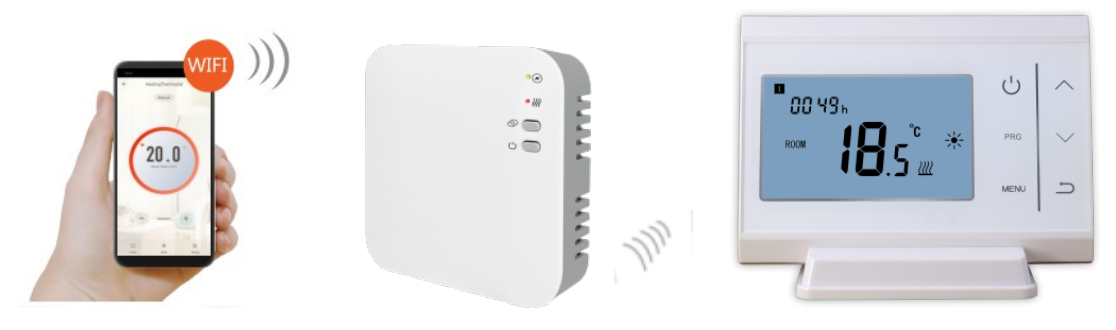

# Functii

✓ Control WIFI

.....

- ✓ Control vocal
- ✓ 4 perioade programabile pe zi
- ✓ Functia de blocare pentru copii
- ✓ Detectarea ferestrei deschise
- ✓ Protectie antiinghet
- ✓ Display-ul mare poate fi citit clar prin luminarea fundalului.
- ✓ Pe display se afiseaza temperatura setata ca de altfel si temperatura masurata, timpul.
- ✓ Temperatura se afiseaza in grade Celsius.
- Termostatul este furnizat cu o rama de fixare pe perete, un suport si un receptor foarte compact (montat pe suprafata).

#### Date tehnice

Tensiunea de functionare a termostatului: 2 x AAA1.5 V, baterii alcaline. Memorie nevolatla: EEPROM 230 VAC, 50/60 Hz Tensiune de functionare receptor: Tensiune maxima / sarcina (ohmica): 250 VAC/10 A. Frecventa: 868 MHz Selectarea canalului: Prin programarea termostatului si receptorului. Optiuni de comutare: 7zile, 4 perioade in fiecare zi. Receptor cu contacte: NO (normal deschis) si NC (normal inchis). Temperaturile setate:  $5^{\circ}$ C ~  $35^{\circ}$ C,  $0.5^{\circ}$ C cresteri. Precizie: +/- 0.5°C Dimensiunile termostatului: Suprafata de montaj, 135mm x 88 mm x 27mm. Dimensiunile receptorului: Suprafata de montaj, 90mm x 90mmx26mm Alb Culoare: Grad de protectie IP: 20. Certificare: CE, Rohs, RED

# Display si butoane

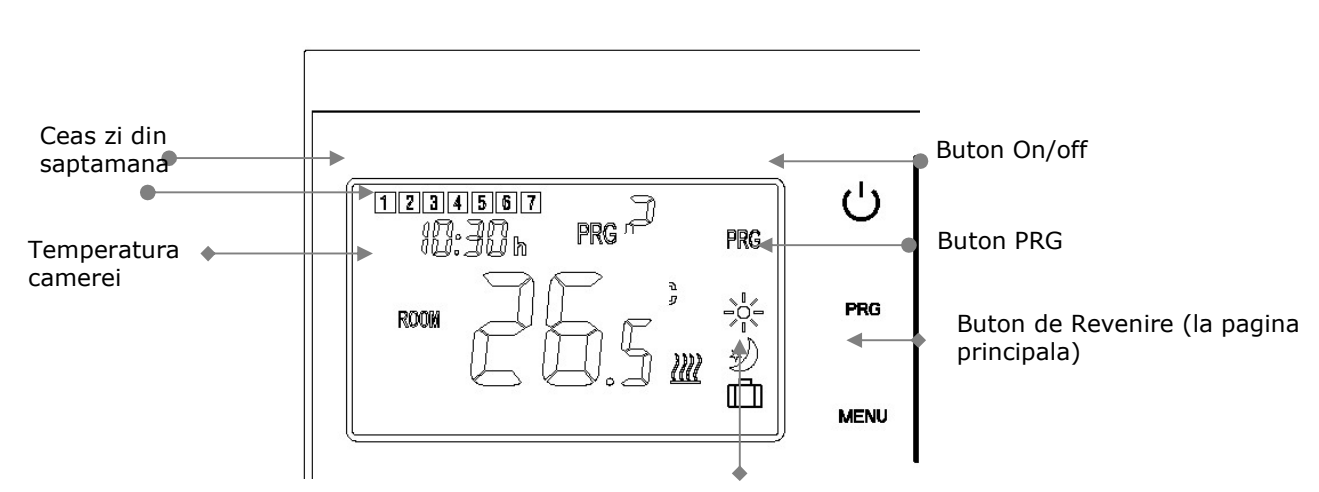

Reglarea ceasului & Butonul de selectie a regimului

# Presetare Ceas & Regim de temperatura

Apasati si mentineti apasat butonul **Menu** timp de 3s, setati ceasul si presetati temperatura fiecarui regim prin apasarea butoanelor **sus** si **jos**, fiecare apasare a butonului **Menu** permitand trecerea la setarea urmatorului articol.

| Meniu | Descriere                 | Meniu | Descriere                                                         |
|-------|---------------------------|-------|-------------------------------------------------------------------|
| 01    | Setarea ceasului - Minute | 03    | Setarea ceasului – zi din<br>saptamana                            |
| 02    | Setarea ceasului – Ora    | 04    | Temperatura presetata din<br>regimul de comanda<br>de la distanta |

### Selectarea regimului

Apasati butonul **Menu** pentru a selecta regimul PRG /regimul MAN/regimul de comanda de la distanta (PRG mode/MAN mode/Away mode).

## Setarea programului

Apasati si mentineti apasat butonul **PRG** timp de 3s pentru a introduce setarea programului.

Setati programul (Zi din saptamana - Perioada - Ora de pornire - Temperatura) prin apasarea butonului **sus** si **jos**, fiecare apasare a butonului **PRG** va permite trecerea la setarea urmatorului articol.

#### Setarea standard:

| Perioada      | 1    |              | 2    |              | 3     |              | 4     |             |
|---------------|------|--------------|------|--------------|-------|--------------|-------|-------------|
|               | Timp | Temp         | Timp | Temp         | Timp  | Temp         | Timp  | Temp        |
| 12345         | 7:00 | <b>22</b> °C | 8:30 | <b>19</b> ℃  | 17:00 | <b>22</b> ℃  | 22:00 | <b>19</b> ℃ |
| (Mon.~Fri.) - |      |              |      |              |       |              |       |             |
| (Luni~Vineri) |      |              |      |              |       |              |       |             |
| 6 (Sambata)   | 8:00 | <b>22</b> ℃  | 8:30 | <b>22</b> ℃  | 17:00 | <b>22</b> °C | 22:00 | <b>19</b> ℃ |
| 7(Duminica)   | 8:00 | <b>22</b> ℃  | 8:30 | <b>22</b> °C | 17:00 | <b>22</b> °C | 22:00 | <b>19</b> ℃ |

## Imperecherea codurilor

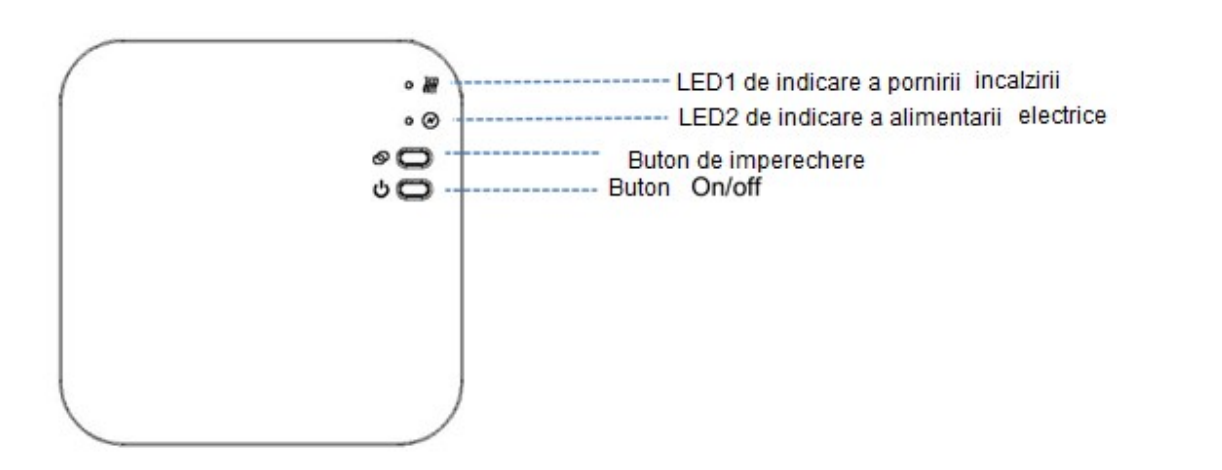

#### I. Codul de imperechere cu transmitatorul

1) Apasati prelung butonul de imperechere a codurilor de pe receptor pana cand LEDUL 1 clipeste rapid.

2) Opriti transmitatorul, si apasati prelungit butonul Menu pana cand se afiseaza codul pe

ecran, si apoi apasati din nou **up**.

3) Asteptati putin, LEDUL 1 va inceta sa clipeasca. S-a efectuat imperecherea codurilor.

#### II. Imperecherea codului cu App

- 1) Scanati codul QR, si descarcati aplicatia "Smart Life" APP din google play sau app store
- 2) Instalati aplicatia si inregistrati contul
- Adaugati dispozitivul prin apasarea butonului + din coltul superior din dreapta
- 4) Apasati "Small Home Appliances " "Echipamente mici pentru casa"
- 5) Gasiti termostatul "Thermostat (Wi-Fi)" din lista si apasati
- 6) Selectati " **EZ Mode**" "Regimul EZ" din coltul din dreapta sus al aplicatiei.

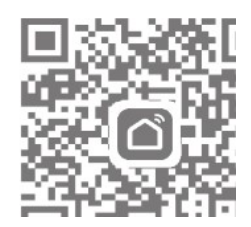

- 7) Apasati prelungit **Butonul de imperechere** de pe receptor pentru a introduce conexiunea regimului de conectare wifi, LEDUL 1 va clipi rapid.
- 8) Apasati indicatorul de confirmare ce va clipi rapid "Confirm indicator rapidly blink" Indicatorul de confirmare va clipi rapid, pe telefon.
- 9) Asteptati un moment pana se efectueaza conexiunea. LEDUL 1 de pe receptor va inceta sa clipeasca. S-a executat cu succes conexiunea Wifi. Daca LEDUL inca clipeste lent, conexiunea nu s-a executat si va rugam sa incercati din nou de la pasul 7.

#### III. Stergerea tuturor imperecherilor

Apasati lung butonul de imperechere a codurilor si butonul On/Off timp de 5s, pana cand se aprind LEDUL1 si LEDUL2.

Apoi se stinge lumina, ceea ce inseamna ca a fost eliminata imperecherea.

#### IV. Semnal pierdut

In cazul in care se pierde/decupleaza semnalul RF si WIFI, LEDUL 2 va clipi lent.

## Detectarea deschiderii ferestrei

Cand este detectata functia Open Window – *Fereastra deschisa,* in setarea parametrilor, sistemul va opri automat incalzirea cand se detecteaza o scadere brusca a temperaturii camerei (standard 2°C in 15 minute). Aceasta scadere este provocata in general de deschiderea unei ferestre sau usi fara a opri echipamentul de incalzire in prealabil.

Echipamentul va reveni in regimul anterior de functionare dupa 30 de minute, apoi va disparea **OP**. Apasand orice buton se va iesi din functia OWD in perioada de oprire a incalzirii.

# Setarea parametrilor

Opriti termostatul, apasati lung butonul **Menu** si butonul **+** timp de 6s pentru a introduce setarea parametrilor. Fiecare apasare a butonului **Menu**, efectueaza trecerea la setarea articolului urmator. Reglati valoarea prin apasarea butonului **+** sau **-**.

| <u>Meniu</u> | <u>Descriere</u>                                                                        | <u>Domeniu</u>                                                                                              | <u>Valoare</u><br>standard |  |
|--------------|-----------------------------------------------------------------------------------------|----------------------------------------------------------------------------------------------------|----------------------------|--|
| 01           | Temp. calibrata pentru senzorul interior                                                | -8 °C ~8 °C                                                                                                 | <b>0</b> °C                |  |
| 02           | Set Point Max.                                                                          | 5 ℃ ~35℃                                                                                                    | <b>35</b> ℃                |  |
| 03           | Set Point Min.                                                                          | 5 ℃ ~35℃                                                                                                    | 5 ℃                        |  |
| 05           | Temp. de protectie la inghet                                                            | 5 ℃ ~15℃                                                                                                    | 5 ℃                        |  |
| 09           | Zona moarta                                                                             | <b>0~3</b> ℃                                                                                                | <b>0</b> °C                |  |
| 10           | Display                                                                                 | 0: Temperatura<br>camera<br>1: SET temp.                                                                    | 0                          |  |
| 12           | Functia de detectare a ferestrei deschise                                               | 1: Activat<br>0: Dezactivat                                                                                 | 0                          |  |
| 13           | Timpul de detectare OWD                                                                 | 2~30min                                                                                                    | 15minute                   |  |
| 14           | Temperatura scazuta selectata<br>OWD (in cadrul timpului<br>detectat)                   | 2.3.4'C                                                                                                    | 2 'C                       |  |
| 15           | Timpul de intarziere selectat<br>OWD (Revenirea la starea de<br>functionare anterioara) | 10~60min                                                                                                    | 30minute                   |  |
| 17           | Resetare din fabricatie                                                                 | 0: Nu                                                                                                    | 0                          |  |
|              |                                                                                         | 1: Da, si apoi<br>apasati butonul<br>On/off timp de 5s,<br>asteptati pana cand<br>termostatul<br>reporneste |                            |  |
|              | Versiune Software                                                                       | 507F V.0101                                                                                                 |                            |  |

# Schema conexiunilor electrice

.....

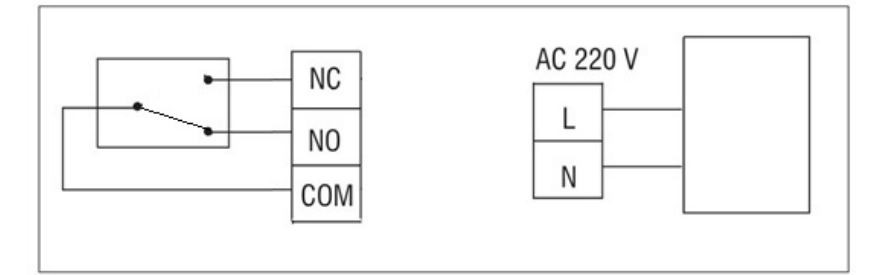

# Instalare

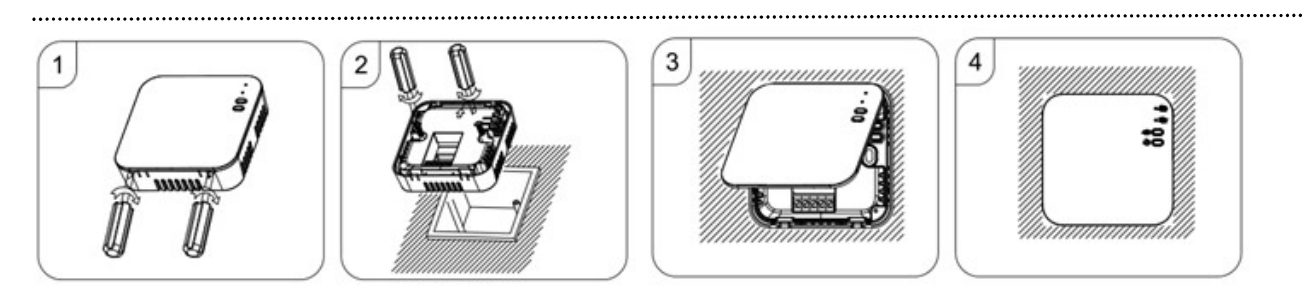

Pasul 1: Utilizand o surubelnita mica, slabiti usor capacul receptorului.

Pasul 2: Introduceti termostatul conform instructiunilor din diagrama

Pasul 3: Fixati partea frontala a termostatului pe placa posterioara.

Colectivul de redactare a cartii tehnice:

Traducere: Tehnoredactare:

#### Iuliana BELEGANTE Iuliana BELEGANTE

R

BUCURESTI - ROMANIA - Sos. Vitan-Barzesti nr. 11A, sector 4; Tel/Fax: 021-332.09.01, 334.94.63; Reg. Com. J/40/14205/1994 - Cod fiscal R 5990324 - Cont RO74RNCB501000000130001 B.C.R. Sector 1, BUCURESTI - RO43BACX000000030565310 HVB sucursala Grigore Mora BUCURESTI; Capital Social: 139.400.000.000 ROL (13.940.000 RON)